## Kort brukerveiledning til læringsportalen:

Du skal ha fått brukernavn og passord på e-post. Dersom du ikke har mottatt dette, ta kontakt med Camilla Blestad: <u>camilla.blestad@nkvts.no</u>

Du logger inn på denne lenken: <u>https://nkvts.cloud.snapper.no/</u>

Når du logger inn vil det se omtrent slik ut:

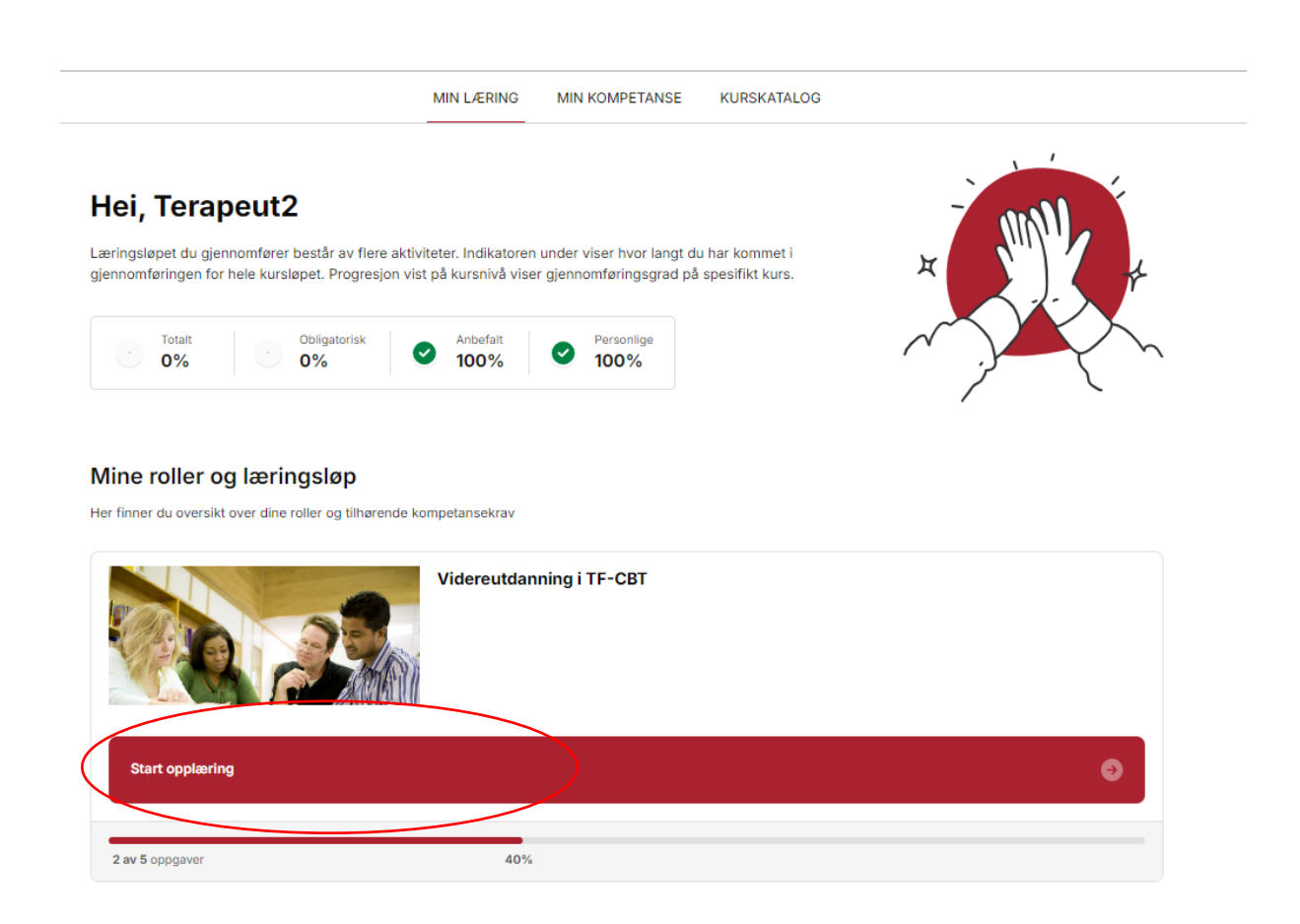

Hvis du trykker på «start opplæring» vil du se dette vinduet:

| Inti         | oduksjon (Camilla)                                     |                                                                |
|--------------|--------------------------------------------------------|----------------------------------------------------------------|
| Fullf        | art 12, aug. 2024                                      | Repeter                                                        |
|              |                                                        |                                                                |
| Del 2<br>Ege | enstudie, introduksjonsvideoer og eksternt kurs        |                                                                |
| Ege          | nstudje, introduksjonsvidener og eksternt kurs         |                                                                |
| e Di         | thar fallfætt 2 av 3 oppgaver                          | Åpne iæringsløp 🛛 🕥                                            |
| Dei 3        | unitous (2 danara combina)                             |                                                                |
| Gru          | nnkurs (3 dagers samling)<br>nnkurs (3 dagers samling) |                                                                |
|              | Âţ                                                     | ones etter Egenstudie, introduksjonsvideoer og eksternt kurs 🧯 |
| Del 4        | keispariada og fordynningssaminar                      |                                                                |
| Pra          | sisperiode og fordypningsseminar                       | )                                                              |
| _            |                                                        | Äpnes etter Grunnkurs (3 dagers samling)                       |
| Del S        | vreftelse på gjennomført utdenningslan                 |                                                                |
| Bek          | reftelse på gjennomført utdanningsløp                  |                                                                |
|              |                                                        |                                                                |

Ettersom dere har gjennomført forberedelsesarbeidet (se videoer, lese bok, ta amerikansk webkurs), starter dere på del 4: Praksisperiode og fordypningsseminar. Her skal dere registrere pasienter og timer. For å gjøre dette må dere trykke på «timeregistrering» i menyen, til høyre:

| Læringelø            | et du cien                     | nomfører             | r hestår av fle            | re aktivitek | er Indikator                      | en under i  | ricar byor i | anot du har k | ommet i   |        |        |      |
|----------------------|--------------------------------|----------------------|----------------------------|--------------|-----------------------------------|-------------|--------------|---------------|-----------|--------|--------|------|
| gjennomfø            | ringen for                     | hele kursl           | løpet. Progres             | sjon vist på | i kursnivå vi                     | iser gjenno | omføringsg   | rad på spesi  | ikt kurs. | Д      |        | ). K |
|                      | Totalt<br>0%                   |                      | Obligatorisk<br>0%         | 0            | Anbefalt<br>100%                  | 0           | Personlige   |               |           | $\sim$ | $\sim$ |      |
|                      |                                |                      |                            |              |                                   |             |              |               |           |        |        |      |
|                      |                                |                      |                            |              |                                   |             |              |               |           |        |        |      |
| Mine r               | oller og                       | ı lærir              | ngsløp                     |              |                                   |             |              |               |           |        |        |      |
| Mine r               | <b>oller og</b><br>du oversikt | <b>g lærir</b>       | ngsløp<br>roller og tilhør | ende komp    | etansekrav                        |             |              |               |           |        |        |      |
| Mine r               | oller og<br>du oversikt        | g lærir              | ngsløp<br>roller og tilhør | ende komp    | retansekrav<br><b>/idereutd</b> a | anning i '  | TF-CBT       |               |           |        |        |      |
| Mine r<br>Her finner | oller og<br>du oversikt        | g lærir<br>over dine | ngsløp<br>roller og tilhør | ende komp    | vetansekrav<br>/idereutda         | anning i '  | TF-CBT       |               |           |        |        |      |
| Mine r               | oller og<br>du oversikt        | g lærir<br>over dine | ngsløp<br>roller og tilhør | ende komp    | /idereutda                        | anning i '  | TF-CBT       |               |           |        |        |      |

## Hvordan registrere pasient:

1) For å registrere pasient trykker du på «ny pasient»:

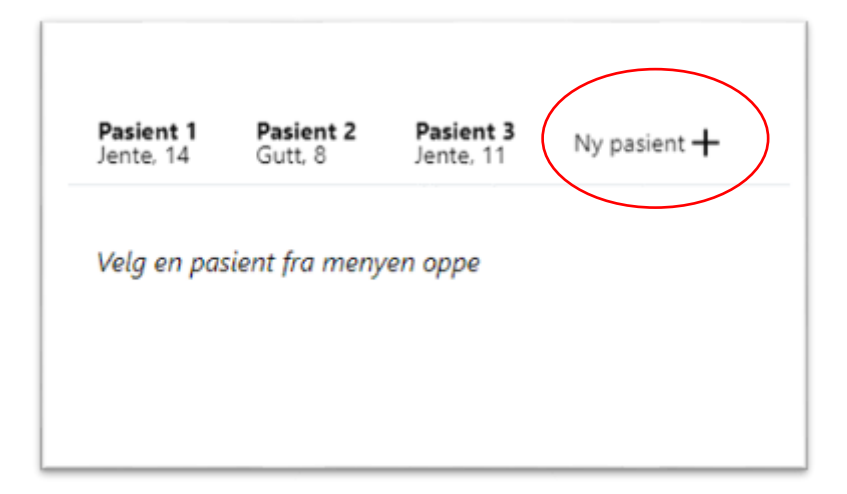

Neste bilde vil se slik ut:

| lder                       |           | Kjønn                |         |             |  |
|----------------------------|-----------|----------------------|---------|-------------|--|
| Velg -                     | 0         | Velg -               | Ş       |             |  |
| ppstartsdato               |           | KATES-skåre ved opp: | start   |             |  |
| 30. august 2024            | Ħ         | Barn/Ungdom          |         |             |  |
|                            |           | Omsorgsperson        |         |             |  |
| raumetype                  |           |                      |         |             |  |
| Navn                       |           |                      | Opplevd | Hovedtraume |  |
| Naturkatastrofe            |           |                      |         |             |  |
| Ulykke                     |           |                      |         |             |  |
| Trusler/vold i familien    |           |                      |         |             |  |
| Trusler/vold i nærmiljø    |           |                      |         |             |  |
| Fysisk angrep i annen si   | ammenheng |                      |         |             |  |
| Vitne til vold mot familie | emedlem   |                      |         |             |  |
| Seksuelle overgrep         |           |                      |         |             |  |
| Seksuelle overgrep på n    | lett      |                      |         |             |  |
| Mobbing                    |           |                      |         |             |  |
| Mobbing på nett            |           |                      |         |             |  |
| Dødsfall                   |           |                      |         |             |  |
| Medisinsk behandling       |           |                      |         |             |  |
| Krig                       |           |                      |         |             |  |
| Annet                      |           |                      |         |             |  |

Her legger du til alder, kjønn, oppstartsdato, KATES-skåre ved oppstart på barn/ungdom og omsorgsperson. I tillegg legger du inn opplevde traumer og hovedtraumer.

## Hvordan registrere timer:

2) For å registrere timer går du tilbake til hovedmenyen og trykker på pasienten du skal registre time på. Deretter trykker på på «ny time»:

|                  | Pasient 2<br>Gutt, 8 | Pasient 3<br>Jente, 11 | Pasient<br>Gutt, 14  | 4 Ny pasient -    |
|------------------|----------------------|------------------------|----------------------|-------------------|
| Traumet          | ype                  |                        |                      |                   |
| Trusler/v        | old i familie        | en (hovedtraur         | ne), Seksue          | lle overgrep på r |
|                  |                      |                        |                      |                   |
|                  |                      |                        |                      |                   |
| Redig            | er pasient (         | 2                      |                      |                   |
|                  |                      |                        |                      |                   |
| Time             | r                    |                        |                      |                   |
|                  |                      |                        |                      |                   |
|                  | ne +                 |                        |                      |                   |
| Ny tin           |                      |                        |                      |                   |
| KATE             | s                    |                        |                      |                   |
| KATE             | s                    |                        |                      |                   |
| KATE             | S                    | art Und                | lerveis              | Slutt             |
| KATE<br>Barn / U | S<br>Sta             | art Und                | lerveis              | Slutt             |
| KATE<br>Barn / U | S Sta                | art Und                | erveis<br>egg til ny | Slutt<br>Legg inn |

Timeregistreringen ser slik ut:

| Dato                                                                                                    |                                                          | Gjelder                                                      |  |
|----------------------------------------------------------------------------------------------------|----------------------------------------------------------|--------------------------------------------------------------|--|
| 30. august 2024                                                                                                    | Ë                                                        | Velg - 0                                                     |  |
| /algte komponenter                                                                                                    |                                                          |                                                              |  |
| Velg komponent -                                                                                                    | 0                                                        | Velg komponent - C                                           |  |
| Velg komponent -                                                                                                    | ¢                                                        | ð                                                            |  |
| Legg til øvrig komponent                                                                                                    | +                                                        |                                                              |  |
| lkke legg inn personident<br>Kommentar                                                                                                    | ifiserende                                               | e informasjon<br>Har lydopptak                               |  |
| lkke legg inn personident<br>Kommentar                                                                                                    | ifiserende                                               | e informasjon 🗌 Har lydopptak                                |  |
| Ikke legg inn personident<br>Kommentar                                                                                                    | ifiserende                                               | e informasjon<br>Har lydopptak                               |  |
| Ikke legg inn personident<br>Kommentar<br>Rammer og struktur                                                                                                    | ifiserende                                               | e informasjon Har lydopptak                                  |  |
| Ikke legg inn personident<br>Kommentar<br>Rammer og struktur<br>Sette agenda/mål for tir                                                                                                    | ifiserende                                               | e informasjon                                                |  |
| Ikke legg inn personident<br>Kommentar<br>Rammer og struktur<br>Sette agenda/mål for tir<br>Gi rasjonale                                                                                                    | nen                                                      | e informasjon                                                |  |
| Ikke legg inn personident<br>Kommentar<br>Rammer og struktur<br>Sette agenda/mål for tir<br>Gi rasjonale<br>Sjekke hjemmeoppgave                                                                                | nen                                                      | e informasjon                                                |  |
| Ikke legg inn personident<br>Kommentar Rammer og struktur Sette agenda/mål for tir Gi rasjonale Sjekke hjemmeoppgave Jobbe traumefokusert n                                                                     | nen<br>ned aktuel                                        | e informasjon                                                |  |
| Ikke legg inn personident<br>Kommentar<br>Rammer og struktur<br>Sette agenda/mål for tir<br>Gi rasjonale<br>Sjekke hjemmeoppgave<br>Jobbe traumefokusert n<br>Gradvis eksponering ink                           | men<br>hed aktuel                                        | e informasjon Har lydopptak ell komponent enevning av traume |  |
| Ikke legg inn personident<br>Kommentar<br>Rammer og struktur<br>Sette agenda/mål for tir<br>Gi rasjonale<br>Sjekke hjemmeoppgave<br>Jobbe traumefokusert n<br>Gradvis eksponering ink<br>Bruke ros/støtte/oppmu | ifiserende<br>men<br>ned aktuel<br>dudert ber<br>untring | e informasjon Har lydopptak ell komponent enevning av traume |  |

Her inne registrerer du dato for timen, hvem timen gjelder (barn/ungdom, felles eller omsorgsperson), hvilke komponenter du har jobbet med i timen og om du har rammer og struktur for timen. Du skal også krysse av for om denne timen har lydopptak eller ikke. Du kan legge inn en kommentar, men husk at det ikke skal være personidentifiserende opplysninger.

## Slik ser det ut når du registrer komponenter for barn/ungdom:

| _   |                                                                                                    |  |  |  |  |  |  |  |  |
|-----|----------------------------------------------------------------------------------------------------|--|--|--|--|--|--|--|--|
| ~   | Gradvis eksponering inkludert benevning av traume                                                                                                    |  |  |  |  |  |  |  |  |
|     | Bruke ros/støtte/oppmuntring                                                                                                    |  |  |  |  |  |  |  |  |
|     | Gi hjemmeoppgave                                                                                                    |  |  |  |  |  |  |  |  |
|     | Sjekke sikkerhet og behov for sikkerhetsplan/trygghetsplan (hvis nødvendig)                                                                                             |  |  |  |  |  |  |  |  |
| syl | koedukasjon                                                                                                    |  |  |  |  |  |  |  |  |
|     | Utforske og anerkjenne barnets traumeerfaringer                                                                                                    |  |  |  |  |  |  |  |  |
| ~   | Gi tilpasset informasjon om hendelse (forekomst, hyppighet, hvem/hva/hvorfor)                                                                                           |  |  |  |  |  |  |  |  |
| ~   | Utforske barnets posttraumatiske stressymptomer (gjenopplevelse, unngåelse, negative endringer i tanker og<br>følelser, aktivering) eksempelvis ved bruk av KATES del 2 |  |  |  |  |  |  |  |  |
| ~   | Gi tilpasset informasjon om vanlige reaksjoner på traumer (normalisering) og koble barnets reaksjoner til<br>traumeopplevelsene                                         |  |  |  |  |  |  |  |  |
|     | Anvende psykoedukativt materiale, som for eksempel filmer, bøker, handouts                                                                                              |  |  |  |  |  |  |  |  |
|     | Gi informasjon om traumepåminnere                                                                                                    |  |  |  |  |  |  |  |  |
|     | Utforske barnets traumepåminnere og reaksjoner                                                                                                    |  |  |  |  |  |  |  |  |
|     | Forklare TF-CBT-behandlingen, rasjonale, tentativ lengde og rasjonale for eksponering for traumeminner<br>(gjennom hele løpet), og avklare forventninger                |  |  |  |  |  |  |  |  |
|     | Forklare hvordan behandlingen kan hjelpe med barnets vansker                                                                                                    |  |  |  |  |  |  |  |  |
|     | Finne personlig mål for behandling (i tillegg til reduksjon i PTSS)                                                                                                    |  |  |  |  |  |  |  |  |
|     | ldentifisere ressurser i og rundt barnet                                                                                                    |  |  |  |  |  |  |  |  |
|     | Formidle håp om bedring                                                                                                    |  |  |  |  |  |  |  |  |
| Avs | penning/stressmestring                                                                                                    |  |  |  |  |  |  |  |  |
| ~   | Gi psykoedukasjon om fysiologisk aktivering etter traumer, og gi rasjonale for avspenning/avslapningsøvels                                                              |  |  |  |  |  |  |  |  |
| ~   | Utforske barnets egne måter å mestre stress på. og oppfordre barnet til å bruke mer av hensiktsmessige<br>aktiviteter (ved under-/overaktivering)                       |  |  |  |  |  |  |  |  |
|     | Øve på dyp magepust i timen                                                                                                    |  |  |  |  |  |  |  |  |
| ~   | Øve på gradvis muskelavspenning eller spenne/slappe av i timen                                                                                                    |  |  |  |  |  |  |  |  |
|     | Øve på eventuelle andre teknikker for å roe kroppen (meditasjon, mindfulness, trygt sted)                                                                               |  |  |  |  |  |  |  |  |
|     | Finne beroligende selvinstruksjoner                                                                                                    |  |  |  |  |  |  |  |  |
|     | Ved underaktivering: Finne strategier som kan gi energi/vitalitet                                                                                                    |  |  |  |  |  |  |  |  |
|     |                                                                                                    |  |  |  |  |  |  |  |  |
|     | Aubrit X Laara                                                                                                    |  |  |  |  |  |  |  |  |
|     | Avbryt A Lagre L                                                                                                    |  |  |  |  |  |  |  |  |

Og slik ser det ut for omsorgsperson:

| Ran  | nmer og struktur                                                                                                    |
|------|----------------------------------------------------------------------------------------------------|
| ~    | Sette agenda/mål for timen                                                                                                    |
| 2    | Gi rasjonale                                                                                                    |
|      | Sjekke hjemmeoppgave                                                                                                    |
|      | Jobbe traumefokusert med aktuell komponent                                                                                                    |
|      | Gradvis eksponering inkludert benevning av traume                                                                                                    |
| ~    | Bruke ros/støtte/oppmuntring                                                                                                    |
| ~    | Gi hjemmeoppgave                                                                                                    |
|      | Sjekke sikkerhet og behov for sikkerhetsplan/trygghetsplan (hvis nødvendig)                                                                                          |
| Fore | eldreferdigheter                                                                                                    |
| ~    | Sette mål for foreldreoppfølgingen                                                                                                    |
| ~    | Jobbe med de konkrete målene for foreldrearbeidet                                                                                                    |
|      | Skape forståelse for barnets reaksjoner i et traumeperspektiv                                                                                                    |
|      | Fremme en nysgjerrig holdning til barnet (hva barnets atferd er uttrykk for, hva barnet trenger)                                                                     |
| ~    | Utforske og validere foreldrenes tanker og følelser knyttet til barnets traumeerfaringer                                                                             |
|      | Jobbe med skam, skyld, lite hensiktsmessige tanker om barnet/framtiden                                                                                               |
| ~    | Jobbe med aktiv lytting, validering av barnets følelser                                                                                                    |
|      | Jobbe med positivt samvær, positiv oppmerksomhet, gode felles stunder og hverdagsrutiner                                                                             |
|      | Jobbe med positive tilbakemeldinger (inkludert ros), anerkjennelse                                                                                                   |
|      | Jobbe med problemløsningsferdigheter (hvis aktuelt)                                                                                                    |
|      | Jobbe med grensesetting (hvis aktuelt)                                                                                                    |
|      | Øve på foreldreferdigheter ved bruk av rollespill                                                                                                    |
| Psyl | koedukasjon                                                                                                    |
|      | Utforske og anerkjenne barnets traumeerfaringer                                                                                                    |
| ~    | Gi tilpasset informasjon om hendelse (forekomst. hyppighet. hvem/hva/hvorfor)                                                                                        |
|      | Utforske barnets posttraumatiske stressymptomer (gjenopplevelse, unngåelse, negative endringer i tanker og følelser, aktivering) eksempelvis ved bruk av KATES del 2 |
| 2    | Gi tilpasset informasjon om vanlige reaksjoner på traumer (normalisering) og koble barnets reaksjoner til<br>traumeopplevelsene                                      |
|      | Anvende psykoedukativt materiale, som for eksempel filmer, bøker, handouts                                                                                           |
|      | Gi informasjon om traumepåminnere                                                                                                    |

På forsiden vil du ha oversikt over antall pasienter og gjennomførte timer per pasient:

| Pasient 1<br>Jente, 14 | Pasient 2<br>Gutt. 8 | Pasient 3<br>Jente, 11 | Pasient 4<br>Gutt. 14 | Ny pasi     | ient 🕂           |                |                 |                               |
|------------------------|----------------------|------------------------|-----------------------|-------------|------------------|----------------|-----------------|-------------------------------|
| Traumety<br>Trusler/vo | pe<br>old i familien | (hovedtraum            | e), Seksuelle         | overgrep    | på nett          |                |                 | Status<br>Aktiv               |
|                        |                      |                        |                       |             |                  |                |                 | Oppstartsdato<br>30. Aug 2024 |
| Redige                 | r pasient 🕜          |                        |                       |             |                  |                |                 |                               |
| Timer                  |                      |                        |                       |             |                  |                |                 |                               |
| Barn/Ur                | ngdom                |                        |                       |             |                  |                |                 |                               |
| Time 2                 | 31. Aug              | Rammer o               | og struktur, Avs      | penning/s   | tressmestring    |                | Vis detaljer 💿  |                               |
| Time 1                 | 30. Aug              | Rammer o               | og struktur, Psy      | koedukasjo  | on, Avspenning/s | stressmestring | Vis detaljer 💿  |                               |
|                        |                      |                        |                       |             |                  |                |                 |                               |
| Omsorg                 | sperson              |                        |                       |             |                  |                |                 |                               |
| Time 1                 | 30. Aug              | Rammer o               | og struktur, For      | eldreferdig | gheter, Psykoedu | kasjon         | Vis detaljer () |                               |
|                        |                      |                        |                       |             |                  |                |                 |                               |
|                        |                      |                        |                       |             |                  |                |                 |                               |
| Ny tim                 | e +                  |                        |                       |             |                  |                |                 |                               |
| KATES                  | 5                    |                        |                       |             |                  |                |                 |                               |
|                        | Start                | 30. A                  | ug Unde               | rveis       | Slutt            |                |                 |                               |
| Barn / Ur              | ngdom 2              | 2 2                    | 0                     | a til av    | Lessin           |                |                 |                               |
| Omsorgs                | person 3             | 0 2                    | 5                     | g til ny    | Legg inn         |                |                 |                               |
|                        | Ľ                    | Ô Ø                    | Ô                     |             |                  |                |                 |                               |